# Discipline Review

TO BETTER UNDERSTAND THE STATE REQUIREMENTS IN REGARDS TO DISCIPLINARY CODES AND SANCTIONS

# Initial Report Entry

- The Initial Date & Time will be automatically entered by the system.
- The major thing to be aware of is the Log Type. Discipline and Discipline-ExtraInfo are two separate categories as one is reported to the state and the other is not.
- Discipline is the correct type to put in when initially reporting an event and sanction.
   \*If the above occurs, you would go into one of the log entries and change the log type from saying "Discipline" to say "Discipline-ExtraInfo".\*

| Grade: 10 State ID DOB: School: CHS Facility: 156121   House: Team: Resp Admin: Gender: M     Date & Time 03/10/2022 01/0.38 AM   Author Image: Comparison of the scipility: 156121 Image: Comparison of the scipility: 156121   Log Type Image: Comparison of the scipility: 156121 Image: Comparison of the scipility: 156121   Subtype (pytonal for discipilite) Image: Comparison of the scipility: 156121 Image: Comparison of the scipility: 156121   Subtype (pytonal for discipilite) Image: Comparison of the scipility: 156121 Image: Comparison of the scipility: 156121   Subtype (pytonal for discipilite) Image: Comparison of the scipility: 156121 Image: Comparison of the scipility: 156121   Subtype (pytonal for discipilite) Image: Comparison of the scipility: 156121 Image: Comparison of the scipility: 156121   Subtype (pytonal for discipilite) Image: Comparison of the scipility: 156121 Image: Comparison of the scipility: 156121   Subtype (pytonal for discipilite) Image: Comparison of the scipility: 156121 Image: Comparison of the scipility: 156121   Metivation - Only Use for Discipilite Image: Comparison of the scipility: 156121 Image: Comparison of the scipility: 156121   Bullying Related Incident? Image: Comparison of the scieic Image: Comparison of the scieic   Action Date: (MMIDDYYYY) Image: Comparison of the scieic Image: Comparison of the scieic   Action Taken Image: Scieic Image: Comparison of the scieic Image: Comparison of the scieic                                                                                                    | New I             | ₋og Entry                                                     |                                  |                |                                                       |
|----------------------------------------------------------------------------------------------------|-------------------|---------------------------------------------------------------|----------------------------------|----------------|-------------------------------------------------------|
| Date & Time       03/10/2022       © 10/38 AM         Author                                                                                                    | HR:               | Grade: 10 Student ID:<br>ELL: N SPED: N IS: 00 LDC: E CT: OC: | State ID: DO<br>Counselor: House | B:<br>e: Team: | School: CHS Facility: 156121<br>Resp Admin: Gender: M |
| Author       Image: Constraint of Constraint of Constraint o               | Date &            | Time                                                          |                                  |                | 03/10/2022 Ø 10:38 AM                                 |
| Log Type          Subtype (optional for discipline)          Subject          Description          Motivation - Only Use for Discipline          Please Select           Bullying Related incident?       Please Select          Action Date (MM/DD/YYYY)       03/10/202         Action Taken       Please Select                                                                                                    | Author            |                                                               |                                  |                |                                                       |
| Subtype (optional for discipline)       Log Type should always be under Discipline.         Subject                                                                                                    | Log Typ           | De la la la la la la la la la la la la la                     |                                  |                | v                                                     |
| Subject     Image: Constraint of the second of the second of | Subtyp            | e (optional for discipline)                                   |                                  |                | Log Type should always be under Discipline.           |
| Description       Image: Comparison of the section of the section of th               | Subject           | :                                                             |                                  |                |                                                       |
| Motivation - Only Use for Discipline     Please Select       Bullying Related Incident?     Please Select       Action Date (MM/DD/YYYY)     03/10/2022       Action Taken     Please Select                                                                                                    | Descrip           | tion                                                          |                                  |                |                                                       |
| Bullying Related Incident?     Please Select •       Action Date (MM/DD/YYYY)     03/10/2022       Action Taken     Please Select •                                                                                                    | Motivat           | ion - Only Use for Discipline                                 |                                  |                | Please Select                                         |
| Action Date (MM/DD/YYYY) 03/10/2022<br>Action Taken Please Select                                                                                                    | Bullyin           | g Related Incident?                                           |                                  |                | Please Select V                                       |
| Action Taken                                                                                                    | Action            | Date (MM/DD/YYYY)                                             |                                  |                | 03/10/2022                                            |
|                                                                                                    | Action            | Taken                                                         |                                  |                | Please Select                                         |
| Action Taken End Date (MMI/DD/YYYY)                                                                                                    | Action<br>Date (M | Taken End<br>M/DD/YYYY)                                       |                                  |                |                                                       |
| Category                                                                                                    | Catego            | гу                                                            |                                  |                |                                                       |

Discipline-ExtraInfo is for instances where an incident report was filled out twice for the same student causing a duplicate within the system. Submi

#### Examples of Duplicate Information

|   |           | В      |           | С | D     | E              | F            |                                  | н               |                 |               | к        | L                |
|---|-----------|--------|-----------|---|-------|----------------|--------------|----------------------------------|-----------------|-----------------|---------------|----------|------------------|
| 9 | STUDENT_I | NUMBER | LASTFIRST |   | - DOB | ▼ ENTRY_DATE ▼ | ENTRY_AUTHOR | - SUBJECT                        | INCIDENT_NUMBER | DATE_OF_OFFENSE | INCIDENT_TIME | BULLYING | INCIDENT_TYPE1 🖃 |
|   |           |        |           |   |       | 3/2/2022       |              | disturbing class/vulgar language |                 |                 |               |          |                  |
|   |           |        |           |   |       | 3/3/2022       |              | leave class without permission   |                 |                 |               |          |                  |
|   |           |        |           |   |       |                |              |                                  |                 |                 |               |          |                  |

- Both images are examples of how a Duplicate can occur within the system.
  - In the above image, what is in yellow was never completed but the student number is the same. So it cannot
    differentiate if these are two separate occasions and this needs to be fixed.
  - In the below image, the student number, date of offense and incident time are all the same showing a clear repeat report. In this case, one of those reports needs to be logged under as Discipline-ExtraInfo instead of Discipline.

| В                | C                                                                                                    | D   | E              | F            | G          | Н               |                 | l J             |
|------------------|----------------------------------------------------------------------------------------------------|-----|----------------|--------------|------------|-----------------|-----------------|-----------------|
| STUDENT_NUMBER 🖃 | LASTFIRST                                                                                                    | DOB | - ENTRY_DATE - | ENTRY_AUTHOR | SUBJECT    | INCIDENT_NUMBER | DATE_OF_OFFENSE | ■ INCIDENT_TIME |
| 8056309          |                                                                                                    |     |                |              | Dress code | 279100          | 11/4/202        | 1 8:00 AM       |
| 8056309          | and the second second se |     |                |              | Dress Code | 279101          | . 11/4/202      | 11 8:00 AM      |

## Examples of Missing Information

| G                                |      | Н             |                 | J               | К            | L              |    |                 |
|----------------------------------|------|---------------|-----------------|-----------------|--------------|----------------|----|-----------------|
| SUBJECT                          | - IN | CIDENT_NUMBER | DATE_OF_OFFENSE | ✓ INCIDENT_TIME | - BULLYING - | INCIDENT_TYPE1 | IN |                 |
| Removal from class               |      |               |                 |                 |              |                |    |                 |
| Tardy ASD assigned               |      |               |                 |                 |              |                |    |                 |
|                                  |      |               |                 |                 | 1            |                |    |                 |
| disturbing class/vulgar language |      |               |                 |                 |              |                |    | Yellow Hiahlia  |
| leave class without permission   | _    |               |                 |                 |              |                |    | Missing Informe |

 In the above and below image are frequent information that is often missing from discipline logs. In order to have a correct and completed log, all the information highlighted and talk about throughout this PowerPoint NEED to be filled in.

| Х                | Y          | Z           | AA             | AB             | AC               | AD        | AE          | AF             | AG              | AH              | AI                       |   |
|------------------|------------|-------------|----------------|----------------|------------------|-----------|-------------|----------------|-----------------|-----------------|--------------------------|---|
| SANCTION_TYPE1 🖃 | EDU_PROV 🖃 | DAYS_SANCT1 | DAYS_SERVED1 - | DAYS_CARRYOVER | ✓ SANCTION_TYPE2 | EDU_PROV2 | DAYS_SANCT2 | DAYS_SERVED2 - | DAYS_CARRYOVER2 | PARTY_REFERRING | T CT_PARTY_TAKING_ACTION | - |
| 1064             | 9998       | 1           | L 1            |                |                  |           |             |                |                 |                 |                          |   |
| 1010             | 1033       | 2           | 2 2            | 2              | 0                |           |             |                |                 |                 |                          |   |
| 1063             | 9998       | :           | 3 3            | 1              |                  |           |             |                |                 |                 | ]                        |   |
| 1001             | 1033       | 10          | 10             | )              | 0                |           |             |                |                 |                 |                          |   |
| 1090             | 9998       | (           | 0 0            | )              |                  |           |             |                |                 |                 |                          |   |
| 1010             | 1033       | 5           | 5 5            | i .            | 0                |           |             |                |                 |                 |                          |   |
| 1010             | 1033,      | <b>5</b> 10 | 10             | )              | 0                |           |             |                |                 |                 |                          |   |
| 1064             | 9998       | <b>r</b> 1  | L 1            |                | 0                |           |             |                |                 |                 |                          |   |
| 1010             | 1033       | 1           | L 1            |                | 0                |           |             |                |                 |                 |                          |   |
|                  |            |             |                |                |                  |           |             |                |                 |                 |                          |   |

## State Information: Part One

Connecticut State Information is a section that will automatically pop up once the author puts Discipline as the Log Type.

| Version 2.3                          |                      |
|--------------------------------------|----------------------|
| Connecticut State Information        |                      |
| Include in State Reporting           | [Select an Option] V |
| Facility Code:                       | Central High School  |
| Outplacement Facility Code Override: |                      |
| Local Incident Number                | Generate Id          |
| Date of Offense<br>(MM/DD/YYYY)      | MM/DD/YYYY           |
| Time of Incident<br>(HH:MM AM/PM)    | 0                    |

- > To correctly input this information, please refer to the following instructions:
  - > Include in State Reporting: Should always be marked YES.
  - > Local incident Number: Is required to be entered. Please click Generate ID to have the number show up.
    - > When there is more than one student involved in the incident, you are to click on "Generate ID" for the first student you are entering and then use the same Id that is shown, for the rest of the students involved. This will prevent the incident from being viewed as several separate occurrences when it in fact only occur once. Please keep in mind that this is the only way to link more than one student in an incident since you cannot enter another students' information in the description box.
  - Date of Offense & Time of Incident: For these two sections, you are to <u>manually</u> put in the information as it is not autogenerated.
  - > Please watch for typos as this section of date and time are the most common errors for Discipline.

# State Information: Part Two

| Incident Type - part 1 | 0000 - None   | ~ |
|------------------------|---------------|---|
| Weapon Involvement     | 0000 - None 🗸 |   |
| Substance Involvement  | 0000 - None 🗸 |   |

Incident Type(PRIMARY): Is required to be filled in, the drop down shows all the codes with a brief description on the side of each code.

✤ An Incident can be described as; the event that took place. In other words, fighting.

**Weapon Involvement**: This is required to be filled in if the Incident Type is weapon related.

Substance Involvement: This is required to be filled in if the Incident Type is Drug, Tobacco, or Alcohol related.

# State Information: Part Three

| Victim - Other Student      | No 🗸 |
|-----------------------------|------|
| Victim - Certified Staff    | No 🗸 |
| Victim - Substitute Teacher | No 🗸 |
| Victim - Other Staff        | No 🗸 |
| Victim - Non-School         | No 🗸 |

Each Incident Type that is reported \*Must\* have a victim identified.

- For offenses involving more than one victim type, include all applicable types.
- \*If the incident is one where the student harms themselves or is causing a general and not directed disturbance, you would chose" Victim- Other Student".\*

# State Information: Part Four

| Was the Student Referred to Law Enforcement? (School based) | No 🗸 |
|-------------------------------------------------------------|------|
| Was the Student Arrested? (School based)                    | No 🗸 |

**EXAMPLE:** A student robs a convenience store on the weekend. A gun is present. On Monday the student is arrested. The LEA subsequently sanctions the student. How should this be reported?

- Incident Type 3600 (School Policy Violation): Do not report the incident as a robbery. The school is sanctioning the student because of the arrest not because of the robbery itself.
- School-Based Arrest = N: The incident did not take place on school grounds or at a school sponsored activity
- School Sponsored Event = N: The incident was not at a school event
- Weapon = blank: Remember your LEA is sanctioning the student for the arrest, not the incident itself.
- When a student is referred for expulsion because of an arrest that happens outside of school, the incident should entered as a School Policy Violation and follow the example above.

# State Information: Part Five

| Location of Offense       | ~    |
|---------------------------|------|
| Bullying Flag             | No 🗸 |
| School Sponsored Activity | No 🗸 |

**Cocation of Offense:** Is required to be entered. Please use the drop down option to see the options that are acceptable to use.

School Sponsored Activity: will be marked as yes unless the incident that occurred, did not happen on School Grounds.
 \*For example: Incident occurred on the weekend at a playground.\*

\*For Bullying Flag, please proceed to the next slide to view what to do\*

# **Bullying Flag**

No

Bullying Flag

- Bullying Flag: Please reference the table on the right to ensure you are placing the correct answering for a Bullying Offense.
- If you select, "Yes Non-Protected Class" be sure that the instances falls within these classes: Education Level, Economic Class, Social Membership, Illegal or Undocumented Aliens, and/ or People with Criminal Records.

| Code | Response                  | Description                                                                                                    |
|------|---------------------------|----------------------------------------------------------------------------------------------------|
| 01   | No                        | This is not a bullying incident                                                                                                    |
| 02   | Yes – Protected Class     | This is a bullying incident based on one of the following protected classes:<br>Race, Color, Religion, Ancestry, National origin, Gender, Sexual orientation,<br>Gender identity or expression, Mental/Physical /developmental/sensory<br>disability, or the victim is associated with a group with one of these<br>characteristics |
| 03   | Yes – Non-Protected Class | This is a bullying incident no based on one of the protected classes listed above.                                                                                                    |

| Ha | rassment or Bullying - Protected Class |  |
|----|----------------------------------------|--|
|    | Sex                                    |  |
|    | Race, color or national origin         |  |
|    | Disability                             |  |
|    | Sexual orientation                     |  |
|    | Religion                               |  |

- This is the last part of the report and it reflects back to the bullying flag if you clicked "Yes- Protect Class".
  - Here is where you pick which class or classes were affected in the incident.

# State Information: Part Six

Education Provided: Is required to be filled in. In most cases, it will be "No Education Provided", but if the student received OSS as the Sanction then the student would be completing school work at home.

#### \*Sanction Type will be explained in the next slide.\*

| Education Provided (part 1)                        | 9998 - No education provided 🗸 |  |
|----------------------------------------------------|--------------------------------|--|
| Sanction Type (part 1)                             | 1090 - No Sanction Provided 🗸  |  |
| # of Days Sanctioned (part 1)<br>(0.00 - 220.00)   |                                |  |
| # of Days Served (part 1)<br>(0.00 - 220.00)       |                                |  |
| # of Days to Carryover (part 1)<br>(0.00 - 220.00) | (Blank is a valid value)       |  |

- > Number of Days Sanctioned: Is required to be filled in with the number of days the sanction requires.
- Number of Days Served: Is required to be filled in with the number of days sanctioned that have been served.
- Number of Days to Carryover: Should be ZERO unless the student is expelled or has a sanction that will cross into the next school year.

\*The Number of Days Served or the Number of Days to Carryover should not be a higher number than the Number of Days Sanctioned, this is a common error that shows up.\*

# Sanction Type

| Sanction Type (part 1) | 1090 - No Sanction Provided 🗸 🗸 |  |
|------------------------|---------------------------------|--|
|                        |                                 |  |

Sanction Type: Is described as the consequence for the incident that took place.

Please remember that "Removal From Class" that extends past 90 minutes, is considered an ISS and needs to be sanction as such.

| TABLE F: Sanction Type |                                 |                                                                                            |  |
|------------------------|---------------------------------|--------------------------------------------------------------------------------------------|--|
| Code                   | Sanction/Discipline             | Description                                                                                |  |
| Expulsion an           | d Suspension                    |                                                                                            |  |
| 1000                   | Expulsion                       | The student was expelled from his or her regular school setting. Any educational services  |  |
|                        |                                 | provided must be indicated in the Education Provided field.                                |  |
| 1001                   | Suspended Out-of-School Pending | This code must be updated after the expulsion hearing outcome. Your LEA will be unable to  |  |
|                        | Expulsion Hearing               | certify the ED166 until this code is updated.                                              |  |
| 1002                   | Expulsion Reinstated            | A previously expelled student violated probation and the expulsion was reinstated.         |  |
| 1005                   | Suspended Out-of-School Pending | This code should be used when there is cause to immediately remove a student from the      |  |
|                        | Investigation                   | classroom until an investigation of an alleged incident is complete.                       |  |
| 1010                   | Out-of-School Suspension        | The student is removed from his or her regular classroom/classes and banned from school    |  |
|                        |                                 | grounds for a specific length of time. Any educational services provided must be indicated |  |
|                        |                                 | in the Education Provided field.                                                           |  |
| 1020                   | In-School Suspension            | The student is removed from his or her regular classroom/classes and assigned to an in-    |  |
|                        |                                 | school suspension program.                                                                 |  |
| Bus Sanction           | Bus Sanction                    |                                                                                            |  |
| 1030                   | Bus - Suspension                | The student is prohibited from riding on the school bus for a specific length of time.     |  |
| 1035                   | Bus – Assigned seating          | The student is assigned to a specific seat for a length of time.                           |  |
| 1036                   | Bus - Change                    | The student is assigned to an alternate bus.                                               |  |

| Detention |                          |                           |
|-----------|--------------------------|---------------------------|
| 1060      | Detention - Saturday     | As defined by LEA policy. |
| 1062      | Detention - Office       | As defined by LEA policy. |
| 1063      | Detention - Lunch        | As defined by LEA policy. |
| 1064      | Detention – After School | As defined by LEA policy. |

#### More Sanction Types

| Counseling of        | or Professional Assistance   |                                                                                               |
|----------------------|------------------------------|-----------------------------------------------------------------------------------------------|
| 1050                 | Counseling Mandated          | As mandated by Party Taking Action.                                                           |
| 1051                 | Drug Rehabilitation          | As mandated by Party Taking Action.                                                           |
| 1052                 | Substance Abuse Counseling   | As mandated by Party Taking Action.                                                           |
| 1053                 | Conflict Resolution/Anger    | As mandated by Party Taking Action.                                                           |
|                      | Management                   |                                                                                               |
| 1054                 | Behavior Intervention        | A strategy that can help to replace problem behaviors with positive ones.                     |
| 1055                 | Mediation                    | As mandated by Party Taking Action.                                                           |
| 1056                 | Smoking Cessation Program    | Requires reporting the number of days in the program.                                         |
| 1011                 | Psychiatric Review           | For a General Education student if student has not already been referred, a Child Find PPT    |
|                      |                              | should be scheduled. For a Special Education Student, this review may include the             |
|                      |                              | development of a Safety Plan.                                                                 |
| <b>Restitution</b> a | and Community Service        |                                                                                               |
| 1040                 | Community Service            | The student is assigned to perform community service such as cleaning up litter, etc.         |
| 1065                 | Removal from Class           | A student may be removed from class for up to 90 minutes. By law (C.G.S. Sec. 10-233a (b)),   |
|                      |                              | removal from class for a length of 90 minutes or more is considered an in-school suspension.  |
| 1069                 | Clean-up                     | The student is assigned "in-house" cleanup such as the cafeteria, art room, etc.              |
| 1066                 | Loss of Privileges           | The student is prohibited from specified privileges such as recess, field trips, etc.         |
| 1077                 | Restitution Required         | As defined by LEA policy.                                                                     |
| 1078                 | Restorative Justice          | Collaborated with those who have a legitimate stake in the incident, including the victim(s), |
|                      |                              | offender(s), community members to right the wrong based on accountability, community          |
|                      |                              | safety and competency development.                                                            |
| Conferences          | , Contracts and Written Work |                                                                                               |
| 1070                 | Conference - Student         | As defined by LEA policy.                                                                     |
| 1071                 | Conference - Student and     | As defined by LEA policy.                                                                     |
|                      | Parent/Guardian              |                                                                                               |
| 1072                 | Conference - Teacher         | As defined by LEA policy.                                                                     |
| 1075                 | Office Referral              | As defined by LEA policy.                                                                     |
| 1076                 | Parent Contacted             | As defined by LEA policy.                                                                     |
| 1074                 | Written Agreement/Contract   | Between student, administrator and or teachers and or parents                                 |
| 1067                 | Grade Point Penalty          | As defined by LEA policy.                                                                     |
| 1068                 | Writing Assignment           | May include a written apology.                                                                |

| Other | Other        |                                                                                       |  |
|-------|--------------|---------------------------------------------------------------------------------------|--|
| 1073  | Probation    | Stipulations for specified period of time. No class time is missed.                   |  |
| 1080  | Outplaced    | Student is assigned to an approved special-education facility or vocational facility. |  |
| 1061  | Warning Only | This can be either a written warning or an in person conference.                      |  |
| 1090  | No Sanction  | No sanction provided.                                                                 |  |

## State Information: Part Five

| Incident Type - part 2                             | <b>`</b>                 |
|----------------------------------------------------|--------------------------|
| Education Provided (part 2)                        | ~                        |
| Sanction Type (part 2)                             | ~                        |
| # of Days Sanctioned (part 2)<br>(0.00 - 220.00)   |                          |
| # of Days Served (part 2)<br>(0.00 - 220.00)       |                          |
| # of Days to Carryover (part 2)<br>(0.00 - 220.00) | (Blank is a valid value) |

- Incident Type Part 2: This is conditional. Not required to be filled in, unless the student committed 2 offenses within the same incident.
- Education Provided- Part 2: Required to be filled in only if this is a Sanction Type Part 2.
- Sanction Type- Part 2: This is independent from Incident Type- Part 2. It can be used if a student's sanction has been elevated.

\*For example, a student received 3 days of ISS for an incident, skips the ISS and it gets changed to 3 days OSS, in that case the Sanction Type (Part 1) would be ISS, the Sanction Type (Part 2) would be OSS.\*

- > Number of Days Sanctioned: If Sanction Type Part 2 is filled in, then this is required to be filled in as well.
- > Number of Days Served: If Sanction Type Part 2 is filled in, then this is required to be filled in as well.
- > Number of Days to Carryover: If Sanction Type Part 2 is filled in, then this is required to be filled in as well.

#### Data Management's Breakdown for Incident & Sanctions

| Break Down to Understand the Only Types of Matches That Can Occur |                 |                 |                 |                 |
|-------------------------------------------------------------------|-----------------|-----------------|-----------------|-----------------|
|                                                                   |                 |                 |                 |                 |
|                                                                   | Incident Type 1 | Incident Type 2 | Sanction Type 1 | Sanction Type 2 |
| 2 Incidents 1 Sanction                                            | Х               | Х               | Х               |                 |
|                                                                   |                 |                 |                 |                 |
|                                                                   | Incident Type 1 | Incident Type 2 | Sanction Type 1 | Sanction Type 2 |
| 1 Incidents 2 Sanction                                            | Х               |                 | Х               | Х               |
|                                                                   |                 |                 |                 |                 |
|                                                                   | Incident Type 1 | Incident Type 2 | Sanction Type 1 | Sanction Type 2 |
| 1 Incidents 1 Sanction                                            | Х               |                 | Х               |                 |
|                                                                   |                 |                 |                 |                 |
|                                                                   | Incident Type 1 | Incident Type 2 | Sanction Type 1 | Sanction Type 2 |
| 2 Incidents 2 Sanction                                            | X               | Х               | Х               | X               |

If there is an instance where there are more than two incidents that occurred and more than 2 sanctions that can be given. Please pick the two most important and appropriate ones to go in the report.

#### State's Breakdown for Incidents & Sanctions

| EXAMPLE: →                                        | A student was in a physical<br>altercation (1710) and received 2<br>days OSS. | A student was in a physical<br>altercation (1710) and made an<br>obscene gesture (3621) during the<br>altercation. The student received<br>2 days OSS for fighting and 1 day<br>OSS for the obscene gesture.                                        | A student was in a physical<br>altercation (1710) . The student<br>received 1 day ISS and 3 days OSS. | A student was in a physical<br>altercation (1710) and made an<br>obscene gesture (3621) during the<br>altercation. The student received<br>2 days OSS for fighting and 1 day<br>ISS for the obscene gesture.                  | A 10:00 a.m. a student was in a<br>physical altercation (1710), and<br>received 2 days OSS. At 2:00 p.m.<br>the student made an obscene<br>gesture (3621) and received 1 day<br>OSS.                                                                                                    |
|---------------------------------------------------|-------------------------------------------------------------------------------|----------------------------------------------------------------------------------------------------|----------------------------------------------------------------------------------------------------|----------------------------------------------------------------------------------------------------|----------------------------------------------------------------------------------------------------|
| Incident Type - Part 1:                           | 1710                                                                          | 1710                                                                                                    | 1710                                                                                                  | 1710                                                                                                    | 1710                                                                                                    |
| Incident Type - Part 2:                           |                                                                               | 3621                                                                                                    |                                                                                                    | 3631                                                                                                    |                                                                                                    |
| Sanction Type- Part 1:                            | 1010 (OSS)                                                                    | 1010 (OSS)                                                                                                    | 1020 (ISS)                                                                                            | 1020 (ISS)                                                                                                    | 1010 (OSS)                                                                                                    |
| # of Days Sanctioned<br>(Sanction Type - Part 1): | 2                                                                             | 3                                                                                                    | 1                                                                                                    | 1                                                                                                    | 2                                                                                                    |
| Sanction Type - Part 2:                           |                                                                               |                                                                                                    | 1010 (OSS)                                                                                            | 1010 (OSS)                                                                                                    |                                                                                                    |
| # of Days Sanctioned<br>(Sanction Type - Part 2): |                                                                               |                                                                                                    | 3                                                                                                    | 2                                                                                                    |                                                                                                    |
| Note:                                             |                                                                               | The Primary Sanction is not tied<br>to Incident Type - Part 1 and the<br>Secondary Sanction is not tied to<br>Incident Type - Part 2 field. Since<br>the same type of sanction was<br>given for both incident types the<br>days are added together. | You do not need to have two<br>Incident Types to use both<br>Sanction fields.                         | The Primary Sanction is not tied<br>to Incident Type - Part 1 and the<br>Secondary Sanction is not tied to<br>Incident Type - Part 2 field. It does<br>not matter what order the<br>incidents and sanctions are listed<br>in. | When two incidents take place on<br>the same day but at different<br>times, they should be recorded as<br>separate incidents. The time of<br>incident must be included since<br>both incidents occurred on the<br>same day. The example above<br>illustrates only the 10:00 a.m.<br>incident. |

## State Information: Part Six

| Referring Party                | ✓ |
|--------------------------------|---|
| Party Taking Action            | ~ |
| Incident Tracking Number (ITN) |   |
|                                |   |

- Referring Party: Required to be filled out. Common error that this is left blank.
   Please see slide 15.
- > Party Taking Action: Required to be filled out. Common error that this is left blank.
  - Please see slide 16.

\*Please refer to the next slide to view the appropriate parties that can be placed in each section depending on the Incidents. \*

> Incident Tracking Number (ITN): Do not touch. This portion is for the State to assign.

# **Referring Party**

| TABLE J: R | eferring Party                     |                                            |
|------------|------------------------------------|--------------------------------------------|
| Code       | Person/Party                       | Additional Information                     |
| 01         | Superintendent                     | School administrator                       |
| 02         | Principal/Headmaster               |                                            |
| 03         | Dean of Students                   |                                            |
| 04         | Vice Principal/Associate Principal |                                            |
| 05         | Discipline Officer                 |                                            |
| 06         | Board of Education                 | Local or regional Board of Education (BOE) |
| 07         | Impartial Hearing Officer or Board | Specially appointed by the BOE             |
| 08         | Special Education Hearing Officer  |                                            |
| 09         | Manifestation Meeting              |                                            |
| 10         | Teacher                            |                                            |
| 11         | Behavior Manager                   |                                            |
| 12         | Bus Driver                         |                                            |
| 13         | Cafeteria Worker                   |                                            |
| 14         | Custodian                          |                                            |
| 15         | Guidance Counselor                 |                                            |
| 16         | Intern                             |                                            |
| 17         | Nurse                              |                                            |
| 18         | Office Worker                      |                                            |
| 19         | Paraprofessional                   |                                            |
| 20         | Security                           |                                            |
| 21         | Substitute Teacher                 |                                            |
| 22         | Student                            |                                            |
| 23         | School Psychologist                |                                            |
| 24         | Social Worker                      |                                            |
| 25         | Parent or Guardian                 |                                            |
| 26         | Police Officer                     |                                            |
| 27         | Athletic Director/Coach            |                                            |
| 28         | Anonymous Tip                      |                                            |
| 29         | Other professional education staff |                                            |

## Party Taking Action

| TABLE H: P  | TABLE H: Party Taking Action                          |                                                      |  |  |
|-------------|-------------------------------------------------------|------------------------------------------------------|--|--|
| Code        | Person / Party                                        | Additional Information                               |  |  |
| 01          | Superintendent                                        | This party is classified as a school administrator.* |  |  |
| 02          | Principal/Headmaster                                  |                                                      |  |  |
| 03          | Dean of Students                                      |                                                      |  |  |
| 04          | Vice Principal/Associate Principal                    |                                                      |  |  |
| 05          | Discipline Officer                                    |                                                      |  |  |
| 06          | Board of Education                                    | Local or regional Board of Education                 |  |  |
| 07          | Impartial Hearing Officer or Board                    | Specially appointed by the BOE                       |  |  |
| 08          | Special Education Hearing Officer                     | Specially appointed by BOE                           |  |  |
| 09          | Manifestation Meeting                                 | Per IDEA regulations                                 |  |  |
| 10          | Teacher                                               |                                                      |  |  |
| 11          | Behavior Manager                                      |                                                      |  |  |
| 12          | Housemaster                                           |                                                      |  |  |
| 13          | Athletic Director/Coach                               |                                                      |  |  |
| 15          | Guidance Counselor                                    |                                                      |  |  |
| *Note: A sc | *Note: A school administrator cannot expel a student. |                                                      |  |  |

The Office of The Assistant Superindent is the only office that handles expulsions as shown below.

| 07 | Impartial Hearing Officer or Board | Specially appointed by the BOE |
|----|------------------------------------|--------------------------------|
|----|------------------------------------|--------------------------------|